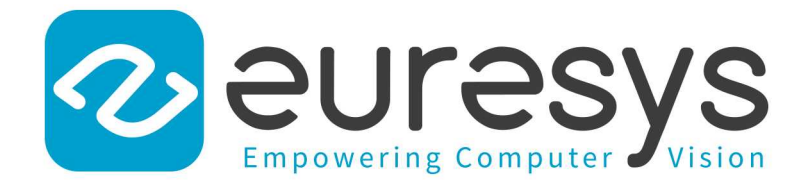

### **2D APPLICATION EXAMPLE**

# Open eVision

Inspecting Pads Using Regions

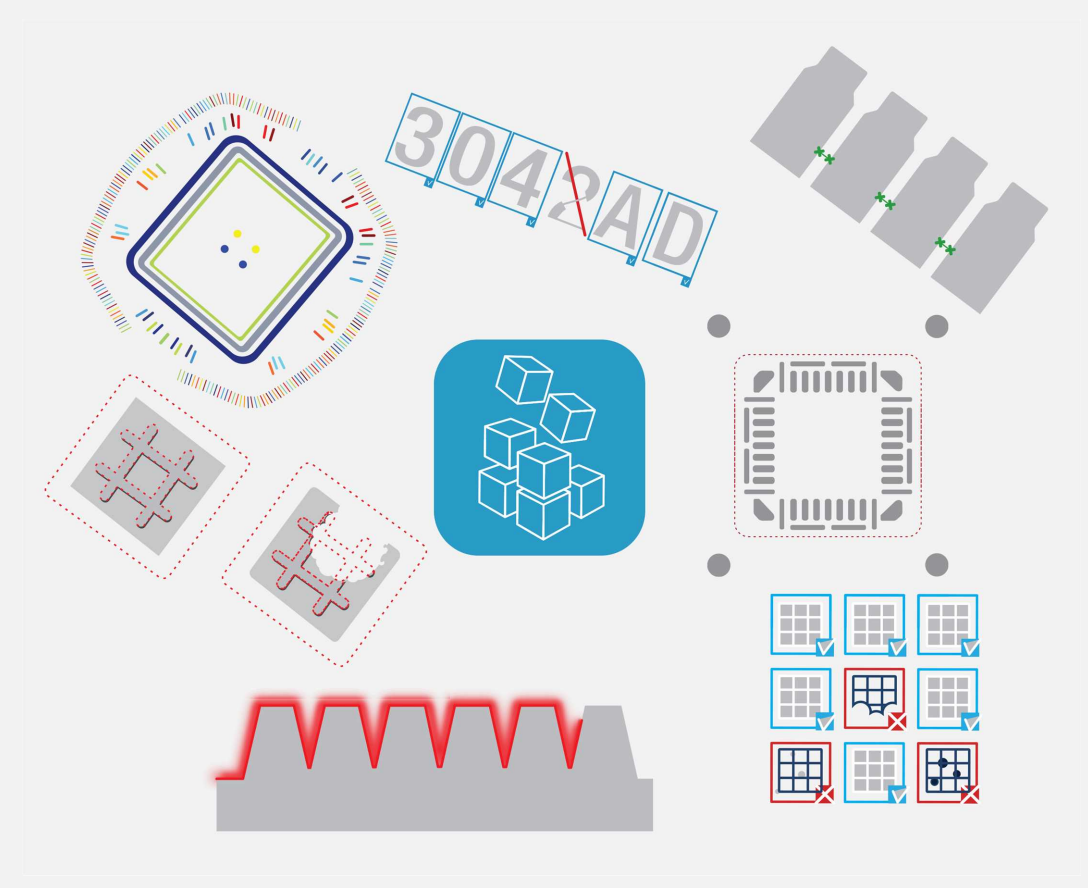

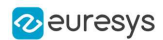

This documentation is provided with Open eVision 2.16.1 (doc build 1156). www.euresys.com

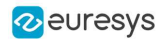

## 1. Inspecting Pads Using Regions

See also: Arbitrary-Shaped ROI (ERegion) / code snippets: ERegion

The code of this application is available in the GGeRegion sample installed with Open eVision.

### **Application objective**

This application demonstrates how to use regions to inspect the pads on the underside of a non-aligned electronic chip package.

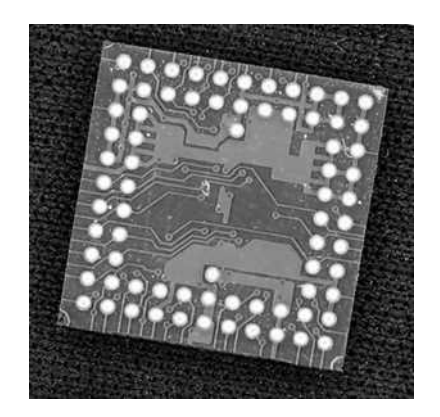

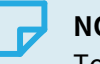

NOTE

To run this program, you need the EasyObject and EasyGauge licenses.

### Processing

To do this, we will use EasyGauge to detect the position of the package, then perform an EasyObject segmentation on the detected position:

1. Use ERectangleGauge from the EasyGauge library to detect the package and its position.

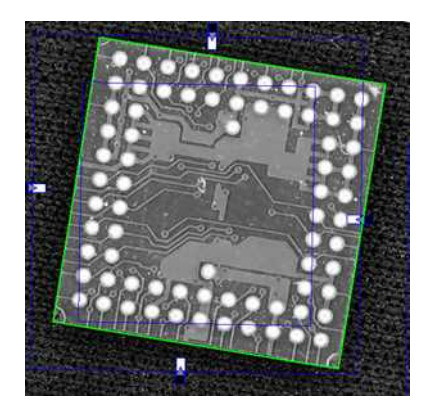

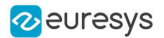

2. Use the ERectangleRegion::ERectangleRegion(ERectangle&) constructor with the ERectangle returned by ERectangleGauge to create an ERegion.

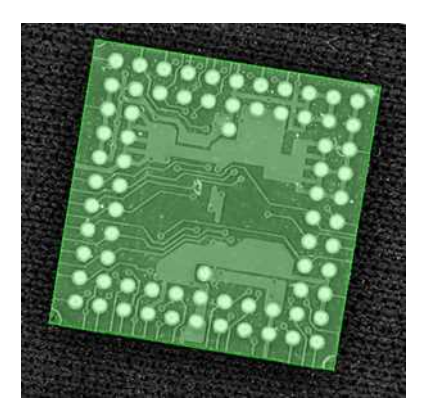

3. Use the EImageEncoder::Encode(EImage&, ERegion&, ECodedImage&) method from the EasyObject2 library to perform the blob detection within the region.

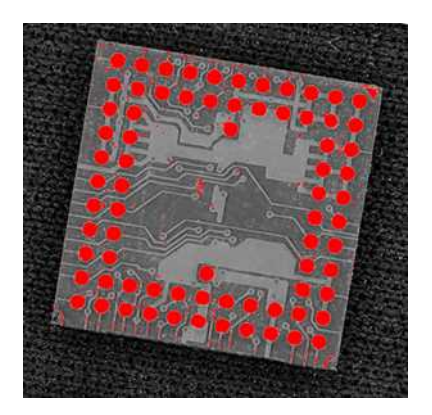

- **4.** Filter the blobs using EObjectSelection.
- 5. Perform any required measurement and check.

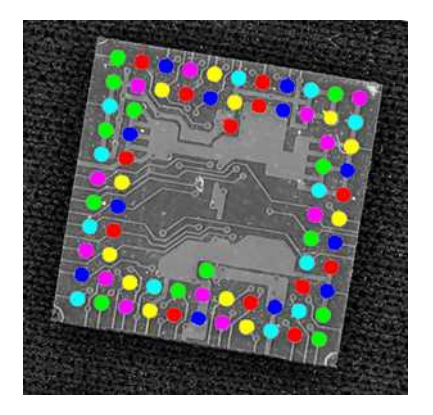